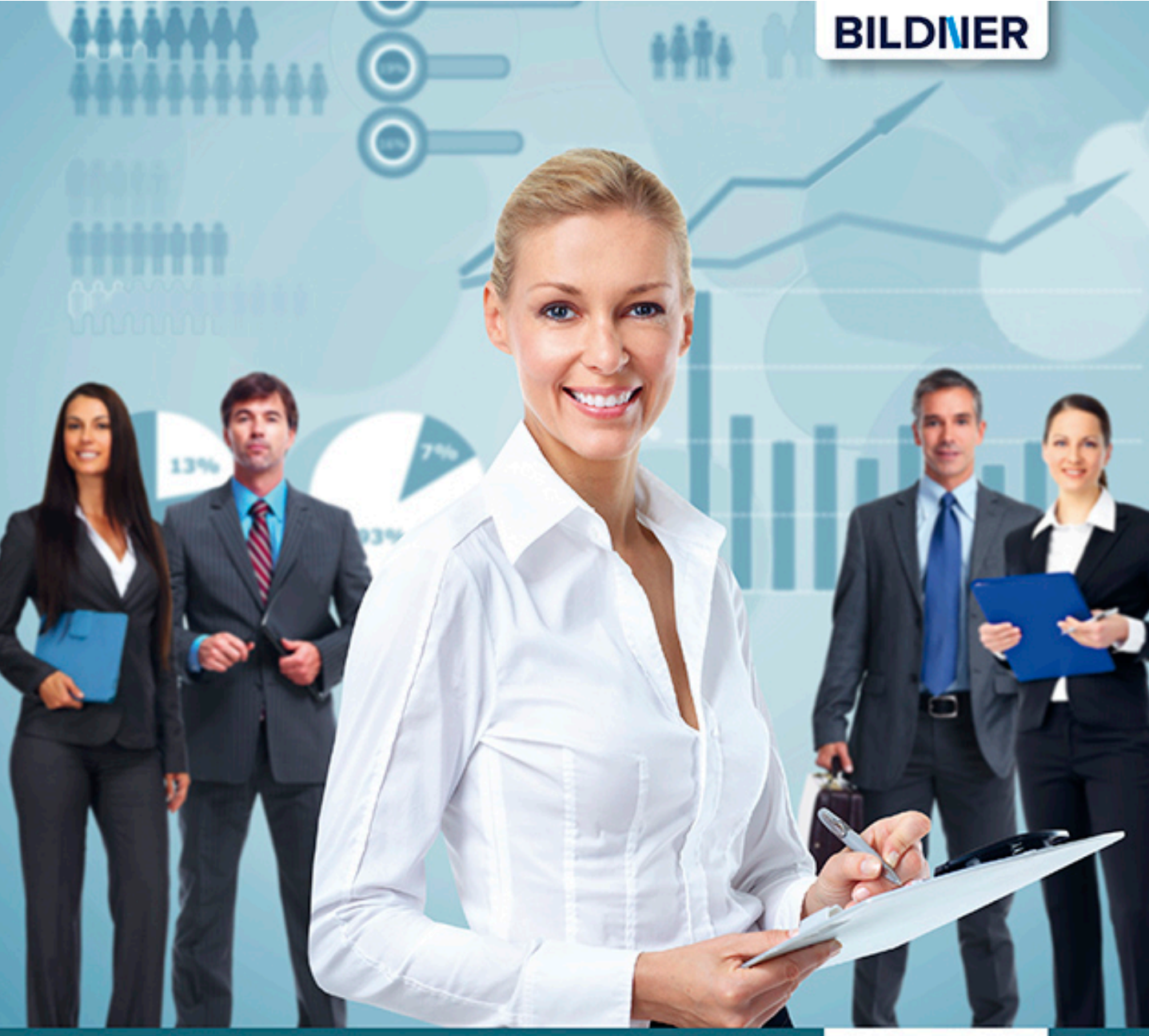

# Excel

einfach gelernt!

Inge Baumeister

### Pivot-Tabellen und -Diagramme in der Praxis Mit Power Query und PowerPivot

- Einfach per Mausklick große Datenmengen abrufen und aufbereiten
- Immer aktuelle Auswertungen in Echtzeit ohne wiederkehrende Berechnungen
- Für Excel 2016 und Excel 2013 mit vielen Beispielen zum Download

# Excel Pivot-Tabellen und -Diagramme in der Praxis

**Mit Power Query und PowerPivot** 

**Inge Baumeister** 

Verlag: BILDNER Verlag GmbH Bahnhofstraße 8 94032 Passau

http://www.bildner-verlag.de info@bildner-verlag.de

Tel.: +49 851-6700 Fax: +49 851-6624

ISBN: 978-3-8328-5354-9

Covergestaltung: Christian Dadlhuber

Autorin: Inge Baumeister

Bildquelle Cover: ©Kurhan - stock.adobe.com Kapitelbild: ©dima\_pics - Fotolia.com

Herausgeber: Christian Bildner

© 2018 BILDNER Verlag GmbH Passau

Die Informationen in diesem Buch werden ohne Rücksicht auf einen eventuellen Patentschutz veröffentlicht. Warennamen werden ohne Gewährleistung der freien Verwendbarkeit benutzt. Bei der Zusammenstellung von Texten und Abbildungen wurde mit größter Sorgfalt vorgegangen. Trotzdem können Fehler nicht vollständig ausgeschlossen werden. Verlag, Herausgeber und Autoren können für fehlerhafte Angaben und deren Folgen weder eine juristische Verantwortung noch irgendeine Haftung übernehmen. Für Verbesserungsvorschläge und Hinweise auf Fehler sind Verlag und Herausgeber dankbar.

Fast alle Hard- und Softwarebezeichnungen und Markennamen der jeweiligen Firmen, die in diesem Buch erwähnt werden, können auch ohne besondere Kennzeichnung warenzeichen-, marken- oder patent-rechtlichem Schutz unterliegen.

Die Namen, Adressen und sonstigen Daten der verwendeten Beispiele sind frei erfunden, Ähnlichkeiten mit Personen oder Produkten sind rein zufällig und keinesfalls beabsichtigt.

Das Werk einschließlich aller Teile ist urheberrechtlich geschützt. Es gelten die Lizenzbestimmungen der BILDNER Verlag GmbH Passau.

### Vorwort

Dieses Buch widmet sich ganz der Aufbereitung und Auswertung umfangreicher Datenbestände, Stichwort "Big Data" und setzt beim Leser bereits etwas Grundlagenwissen voraus. Den wichtigsten und zentralen Teil des Buches bildet die Datenanalyse mit Pivot-Tabellen. Hier wird ausführlich beschrieben, wie Sie eine Pivot-Tabelle erstellen, Felder anordnen und schnell umstellen, das Berichtslayout ändern und welche Möglichkeiten sonst noch in Pivot-Tabellen stecken. Auch auf die grafische Darstellung mit Pivot-Diagramme wird eingegangen. Einmal kennengelernt, werden Sie auf diese Werkzeuge nicht mehr verzichten wollen.

Power Query und PowerPivot bilden die optimale Ergänzung dazu. Sie rufen externe Daten ab, stellen zahlreiche Möglichkeiten der Aufbereitung zur Verfügung und übergeben die Daten schließlich an Excel. Während der Schwerpunkt von Power-Pivot im Umgang mit großen Datenmengen, Datenmodellen und entsprechenden Berechnungsmöglichkeiten liegt, stehen bei Power Query eine komfortable Bedienoberfläche und umfangreiche Importmöglichkeiten im Vordergrund. Sie können z. B. externe Daten mit Power Query abrufen, filtern und bereinigen und an PowerPivot für weitere Berechnungen übergeben. Die eigentliche Auswertung erfolgt mit PivotTable und/oder PivotChart. Darüber hinaus lassen sich auch Daten aus mehreren Tabellen aneinanderfügen oder zusammenführen, vorheriges Konsolidieren oder die Verwendung von Verweisfunktionen (SVERWEIS) werden dadurch überflüssig.

Vielleicht kennen Sie das folgende Szenario: Sie beziehen für eine Datenanalyse mit Pivot-Tabellen Daten aus einer externen Quelle, allerdings sind die Daten ungünstig aufgebaut, d. h. Sie müssen weitere Felder berechnen oder nicht benötigte Datensätze herausfiltern. Da andererseits aber stets aktuelle Informationen benötigt werden, ist ein regelmäßiges Aktualisieren erforderlich, was wiederum bedeutet, dass alle Formeln erneut berechnet werden müssen. Das Buch zeigt Ihnen, wie Sie in solchen Fällen mit dem gezielten Einsatz von Power Query und/ oder PowerPivot den damit verbundenen Arbeitsaufwand erheblich reduzieren und genau die Daten erhalten, die Sie für Ihre Auswertung benötigen.

Darüber hinaus lernen Sie im Buch die Grundlagen der Datenmodellierung und die Funktionsweise von PowerPivot kennen; wie Sie mit der integrierten Formelsprache DAX (Data Analysis Expressions) weitere Spalten und rechenzeitsparende Measures berechnen und Daten aus mehreren Tabellen nutzen.

Falls Sie Excel-Tabellen als Informationsquelle nutzen, finden Sie im ersten Kapitel Tipps zum Aufbau von Tabellen, zur Vermeidung von Fehlern bei der Dateneingabe oder um nachträglich ungültige Daten aufzuspüren. Einfache Datenverbindungen wie sie in Kapitel 2 beschrieben werden, sind eigentlich nur noch für einmalige Datenimporte sinnvoll und werden durch Power Query und PowerPivot abgelöst. Dieses Kapitel zeigt Ihnen außerdem, wie Sie importierte Daten mit Hilfe von Excel-Funktionen bereinigen.

#### Welche Kenntnisse sollten Sie mitbringen?

Um dieses Buch sinnvoll zu nutzen, sollten Sie über Excel-Grundlagenkenntnisse verfügen. Dazu zählen der allgemeine Umgang mit Excel-Arbeitsmappen und Tabellenblättern, der Einsatz von Zahlen- und Zellformaten, sowie das Erstellen und Bearbeiten einfacher Standarddiagramme. Außerdem sollten Sie Berechnungen mit Formeln und einfachen Funktionen, z. B. Summe durchführen können.

#### Schreibweise

Befehle, Bezeichnungen von Schaltflächen und Beschriftungen von Dialogfenstern sind zur besseren Unterscheidung farbig und kursiv hervorgehoben, zum Beispiel Register *Start*, Schaltfläche *Kopieren*. Außerdem finden Sie am Anfang jedes Kapitels eine Übersicht der behandelten Inhalte und des erforderlichen Vorwissens.

Excel 2013 und 2016 sowie Office 365 unterscheiden sich in einigen Punkten geringfügig voneinander. Soweit erforderlich, werden diese im Buch berücksichtigt, Hinweise auf Besonderheiten finden Sie außerdem in der Randspalte. Beachten Sie auch, dass sich bei Office 365 aufgrund von Updates laufend kleinere Änderungen ergeben können.

#### Für Anwender, die PowerPivot nutzen möchten, noch ein wichtiger Hinweis:

PowerPivot ist ausschließlich ab Excel 2013 und nur in den Office Professional/Professional Plus Editionen sowie den eigenständigen Excel Versionen 2013 und 2016 verfügbar. Die folgenden Excel-2016 Editionen enthalten kein PowerPivot:

- Office 365 Home
- Office 365 Personal
- Office 365 Small Business Premium
- Office 365 Business (Essentials/Premium)
- Office 365 Enterprise E1
- Office Home & Student
- Office Home & Business

#### Download der Beispieldateien

Sämtlich verwendeten Beispiele erhalten Sie auf unserer Homepage kostenlos zum Download. Rufen Sie dazu die folgende Seite auf:

#### www.bildnerverlag.de/00292

Viel Spaß und Erfolg mit dem Buch wünschen Ihnen BILDNER Verlag und die Autorin Inge Baumeister

### Inhalt

| 1 | E   | Excel-Datentabellen anlegen und verwalten                                                | 13       |
|---|-----|------------------------------------------------------------------------------------------|----------|
|   | 1.1 | Vorbereitung                                                                             | 14       |
|   |     | Excel oder Datenbankanwendung?<br>Vorüberlegungen zum Tabellenaufbau                     | 14<br>14 |
|   | 1.2 | Dynamische Tabellenbereiche nutzen                                                       | 16       |
|   |     | Was unterscheidet eine Tabelle von einem normalen Zellbereich?                           | 16       |
|   |     | Zellbereich in einen Tabellenbereich umwandeln/Tabelle einfügen<br>Tabellenformat ändern | 17<br>19 |
|   |     | Tabellenbereich manuell erweitern/verkleinern                                            |          |
|   |     | Ergebniszeilen anzeigen                                                                  |          |
|   |     | Tabelle umbenennen                                                                       |          |
|   |     | Strukturierte Verweise auf Tabellen und Tabellenelemente                                 |          |
|   |     | Tabelle in einen normalen Bereich umwandeln                                              | 24       |
|   | 1.3 | Datenkontrolle während der Eingabe                                                       |          |
|   |     | Wertebereich und Datentyp vorgeben                                                       |          |
|   |     | Die Eingabe auf die Auswahl aus einer Liste beschränken                                  |          |
|   |     | Zulässige Eingaben mit einer Formel berechnen                                            |          |
|   |     | Tipps zur Datenüberprüfung                                                               |          |
|   | 1.4 | Tabellen sortieren                                                                       |          |
|   |     | Was Sie beim Sortieren berücksichtigen sollten                                           |          |
|   |     | Einfaches Sortieren                                                                      | 31       |
|   |     | Erweitertes Sortieren                                                                    |          |
|   | 1.5 | Filter einsetzen                                                                         | 35       |
|   |     | Einfache Filter/AutoFilter                                                               |          |
|   |     | Spezialfilter                                                                            |          |
|   |     | Filtern mit Datenschnitten                                                               | 40       |
|   | 1.6 | Häufige Probleme in Datenbanken beheben                                                  | 42       |
|   |     | Text in Spalten aufteilen                                                                | 42       |
|   |     | Duplikate in Tabellen                                                                    |          |

| 2   | Einfacher Zugriff auf externe Datenquellen                                                                                                    | 47                                      |
|-----|----------------------------------------------------------------------------------------------------|-----------------------------------------|
| 2.1 | Übersicht Importmöglichkeiten                                                                                                    | 48                                      |
| 2.2 | <b>Textdateien öffnen und konvertieren</b><br>txt-Dateien mit dem Textkonvertierungs-Assistent öffnen<br>csv-Dateien öffnen                                                                                                    | <b>48</b><br>49<br>51                   |
| 2.3 | Daten über eine Verbindung importieren<br>Welche Möglichkeiten gibt es?<br>Datenimport aus einer Textdatei (csv oder txt)<br>Datenimport aus Datenbanken<br>Daten aus Verbindung aktualisieren<br>Sicherheitseinstellungen<br>Verbindungen verwalten                      | <b>52</b><br>53<br>54<br>55<br>56<br>56 |
| 2.4 | Importierte Daten mit Funktionen bereinigen<br>Als Text gespeicherte Zahlen in Zahlen umwandeln<br>Leerzeichen, Zeilenumbrüche und andere Steuerzeichen aus Text entfernen<br>Teile aus Spalten ermitteln<br>Die Inhalte mehrerer Spalten in einer einzigen zusammenfügen | <b>59</b><br>60<br>60<br>62             |

### 3

| Auswertungen m | t Pivot-Tabellen | 65 |
|----------------|------------------|----|
|----------------|------------------|----|

| 3.1 | Einführung                                                                                                    | 66 |
|-----|----------------------------------------------------------------------------------------------------|----|
|     | Was sind Pivot-Tabellen?                                                                                                    |    |
|     | Welche Daten eignen sich für Pivot-Tabellen?                                                                                                    |    |
|     | Aufbau von Pivot-Tabellen                                                                                                    | 68 |
| 3.2 | Eine Pivot-Tabelle erstellen                                                                                                    | 68 |
|     | Aus Vorlage erstellen                                                                                                    |    |
|     | Leere Pivot-Tabelle einfügen und Felder anordnen                                                                                                    | 70 |
|     | PivotTabelle nachträglich verschieben oder löschen                                                                                                    |    |
|     | Mehrere Zeilen- und Spaltenfelder verwenden. Tabelle gruppieren                                                                                                    |    |
|     | Funktion zur Zusammenfassung ändern                                                                                                    | 76 |
| 3.3 | Pivot-Tabellen aktualisieren                                                                                                    | 76 |
|     | Tabelle aktualisieren                                                                                                    |    |
|     | Nachträglich hinzugefügte Zeilen und Spalten einbeziehen                                                                                                    | 77 |
| 3.4 | Layout und Formatierung                                                                                                    |    |
|     | Tabellenformate                                                                                                    |    |
|     | Tabellenelemente markieren und hervorheben                                                                                                    |    |
|     | Zahlen formatieren                                                                                                    | 80 |
|     | Zumen formatieren innen innen i |    |

|      | Bedingte Formatierung in Pivot-Tabellen                            | 81  |
|------|--------------------------------------------------------------------|-----|
|      | Beschriftungen ändern                                              |     |
|      | Wählen Sie ein anderes Berichtslayout                              |     |
|      | So behalten Sie Formate und Spaltenbreite beim Aktualisieren bei . | 85  |
|      | Die Anzeige von Gesamt- und Zwischenergebnissen steuern            |     |
|      | Einzeldatensätze anzeigen (Drilldown)                              |     |
|      | Tabelle sortieren                                                  |     |
| 3.5  | Pivot-Tabellen filtern                                             | 90  |
|      | Tabelle mit dem Berichtsfilter filtern                             | 90  |
|      | Nicht benötigte Zeilen- und Spaltenelemente ausblenden             | 91  |
|      | Nur die umsatzstärksten Kunden anzeigen (Top 10)                   | 92  |
|      | Ein bestimmtes Element suchen                                      | 92  |
|      | Datenschnitte zum Filtern einsetzen                                | 93  |
|      | Mit Zeitachsen filtern                                             | 97  |
| 3.6  | Elemente eines Feldes gruppieren                                   | 99  |
|      | Beschriftungselemente zu Gruppen zusammenfassen                    |     |
|      | Automatische Gruppierung von Datumswerten                          |     |
|      | Zahlenwerte gruppieren                                             | 102 |
| 3.7  | Weitergehende Berechnungen in Pivot-Tabellen                       |     |
|      | Einfache Prozentanteile anzeigen                                   |     |
|      | Weitere Anzeigemöglichkeiten von Prozentwerten                     |     |
|      | Werte miteinander vergleichen                                      |     |
|      | Kumulierte Werte anzeigen (ABC-Analyse)                            |     |
|      | Rangfolge erstellen und anzeigen                                   |     |
|      | Häufigkeiten mit Diskrete Anzahl ermitteln                         | 110 |
| 3.8  | Berechnungen mit Formeln                                           | 112 |
|      | Felder berechnen                                                   | 112 |
|      | Elemente eines Feldes berechnen, Beispiel Sollwerte                | 115 |
|      | Die Funktion PIVOTDATENZUORDNEN                                    | 116 |
| 3.9  | Workshop Umfrageauswertung                                         | 117 |
| 3.10 | Pivot-Tabellen aus zwei und mehr Tabellen erstellen                | 119 |
| 5.10 | Mehrere Tabellen mit identischem Aufbau zusammenführen             | 119 |
|      | Beziehungen statt SVERWEIS                                         |     |
| 3.11 | Pivot-Diagramme (PivotChart)                                       |     |
|      | Pivot-Diagramm aus Pivot-Tabelle erstellen                         | 126 |
|      | Pivot-Diagramm neu erstellen                                       |     |
|      | Diagrammfilter                                                     | 129 |
|      | Diagrammtyp ändern                                                 | 131 |
|      | Diagramm bearbeiten                                                | 131 |

### **4** Daten mit Power Query abrufen und aufbereiten ...... 135

| 4.1 | Einführung in Power Query                                         | 136 |
|-----|-------------------------------------------------------------------|-----|
|     | Wozu dient Power Query?                                           | 136 |
|     | Power Query herunterladen und als Add-In aktivieren               | 137 |
| 4.2 | Eine Abfrage mit Power Query erstellen                            | 138 |
|     | Beispiel: Daten aus einer Textdatei (csv) importieren             | 138 |
|     | Die Daten im Abfrage-Editor bearbeiten                            | 140 |
|     | Datentypen ändern                                                 | 142 |
|     | Datumswerte richtig übernehmen                                    | 143 |
|     | Weitere einfache Bearbeitungsmöglichkeiten                        | 145 |
|     | Eine neue Spalte berechnen                                        | 146 |
| 4.3 | Abfrage-Editor schließen und Daten übergeben                      | 147 |
|     | Die Möglichkeiten der Datenübergabe                               | 147 |
|     | Mit den Abfragedaten im Tabellen blatt arbeiten                   | 149 |
|     | Daten aktualisieren                                               | 150 |
|     | Daten löschen und erneut laden, Verbindung löschen                | 151 |
| 4.4 | So arbeiten Sie im Abfrage-Editor                                 | 153 |
|     | Bildschirmelemente                                                |     |
|     | Bearbeitungsschritte kontrollieren und ändern                     | 154 |
|     | Andere Datenguelle wählen                                         |     |
|     | Spalten verschieben/entfernen                                     | 156 |
|     | Daten filtern                                                     | 157 |
|     | Datentypen ändern                                                 | 157 |
| 4.5 | Spalten berechnen                                                 | 159 |
|     | Datumsinformationen extrahieren                                   | 159 |
|     | Spalten umbenennen                                                | 160 |
|     | Spalte mit einer Formel berechnen                                 | 161 |
|     | Zahlen runden                                                     | 163 |
|     | Formel nachträglich anzeigen und ändern                           | 163 |
|     | Bearbeitungsschritte in der Power Query Formula Language anzeigen | 164 |
|     | Spaltenwerte mit einer Bedingung (WENN) berechnen                 | 165 |
|     | Werte aus Spalten zusammenführen                                  | 167 |
|     | Spalten aufteilen                                                 | 168 |
| 4.6 | Weitere Abfragetechniken                                          | 170 |
|     | Eine Abfrage als Datenquelle für eine neue Abfrage verwenden      | 170 |
|     | Abfrage umbenennen                                                | 171 |
|     | Daten gruppieren                                                  | 172 |
|     | Eine Kreuztabelle erzeugen                                        | 173 |

|     | Daten entpivotieren                                       |     |
|-----|-----------------------------------------------------------|-----|
|     | So ermitteln Sie aus Monatsnamen Quartale                 |     |
|     | Zeichen suchen und ersetzen                               |     |
|     | Schneller Zugriff auf zuletzt verwendete Datenquellen     | 178 |
| 4.7 | Andere Datenquellen                                       | 179 |
|     | Daten aus einer Datenbank abrufen                         | 179 |
|     | Excel-Arbeitsmappen als Datenquelle                       |     |
|     | Daten aus dem Web abrufen                                 |     |
|     | Beispiel: Daten aus dem Web im Abfrage-Editor aufbereiten |     |
|     | Daten aus XML-Dateien importieren                         | 190 |
| 4.8 | Daten aus mehreren Tabellen verwenden                     | 194 |
|     | Mehrere Elemente derselben Datenquelle auswählen          |     |
|     | Daten aus zwei Tabellen zusammenführen                    |     |
|     | Dateien aus Ordner importieren und aneinanderfügen        |     |
|     | Daten importieren und manuell aneinanderfügen             |     |
|     | Abfragen im Excel-Arbeitsblatt zusammenführen             |     |

# **5** Datenmodellierung mit Excel ...... 207

| 5.1 | Grundlagen                                                       |     |
|-----|------------------------------------------------------------------|-----|
|     | Das relationale Datenmodell einer einfachen Bestellverwaltung    |     |
|     | Die Bedeutung von Schlüsselfeldern                               |     |
|     | Verbindungsarten (Join)                                          | 210 |
|     | Woher beziehen Sie in Excel ein Datenmodell?                     | 211 |
| 5.2 | Datenmodell importieren oder mit Excel erstellen                 | 211 |
|     | Import aus einer Access-Datenbank                                | 211 |
|     | So erstellen Sie mit Excel eine Beziehung zwischen zwei Tabellen | 213 |
|     | Pivot-Tabelle aus Datenmodell erstellen                          | 215 |
| 5.3 | Datenmodell mit Power Query importieren                          | 215 |
|     | Datenmodell importieren und mit PivotTable auswerten             |     |
|     | Berechnungen im Datenmodell                                      |     |
|     | Dem Datenmodell weitere Tabellen hinzufügen                      |     |
|     | 5                                                                |     |

# **6** Datenmodelle und Berechnungen mit PowerPivot ..... 221

| 6.1 | <b>Überblick und Vorbereitungen</b><br>Was ist PowerPivot?         | <b>222</b> |
|-----|--------------------------------------------------------------------|------------|
|     | Das Add-In PowerPivot installieren<br>Das Register PowerPivot      | 222<br>    |
| 6.2 | Erste Schritte mit PowerPivot                                      | 224        |
| 0.2 | Daten aus Excel-Arbeitsmanne in das Datenmodell übernehmen         | 225        |
|     | Die PowerPivot Arbeitsumgebung                                     | 227        |
|     | Beziehungen zwischen zwei Tabellen herstellen                      |            |
|     | Pivot-Tabelle erstellen                                            | 230        |
| 6.3 | Mit dem Datenmodell arbeiten                                       | 231        |
|     | Tabellen hinzufügen                                                | 231        |
|     | Zeilen und/oder Spalten beim Import ausschließen                   | 233        |
|     | Datentypen und Formate                                             | 234        |
|     | Beziehungen zwischen Tabellen erstellen und bearbeiten             | 235        |
|     | Daten aktualisieren                                                | 237        |
|     | Externe Datenquelle ändern                                         | 238        |
| 6.4 | Spalten im Datenmodell berechnen                                   | 239        |
|     | Formel eingeben                                                    | 239        |
|     | Datumseinheiten mit Dax-Funktionen berechnen                       | 241        |
|     | Berechnungen mit Spalten verknüpfter Tabellen (RELATED)            | 243        |
|     | Bedingungen mit der Funktion IF                                    | 244        |
|     | Mehrere IF-Funktionen verschachteln                                | 245        |
|     | So vermeiden Sie Fehler bei der Eingabe von Formeln und Funktionen | 246        |
|     | Weitere nützliche DAX-Funktionen                                   | 247        |
|     | Berechnete Spalten in PivotTable verwenden                         | 248        |
| 6.5 | Measures berechnen                                                 | 249        |
|     | Was sind Measures?                                                 | 249        |
|     | Measure als AutoSumme erstellen                                    | 250        |
|     | Measure mit Formel berechnen                                       | 251        |
|     | Measure im Arbeitsblatt erstellen                                  | 252        |
|     | Measures mit Bedingungen verknüpfen                                | 254        |
|     | Häufigkeiten mit DISTINCTCOUNT ermitteln                           | 255        |
|     | Measures in der Pivot-Tabelle                                      |            |
|     | Measures in einer gesonderten Tabelle berechnen                    | 257        |
| 6.6 | PivotTable und PivotChart mit PowerPivot                           | 259        |
|     | Spalten in der Feldliste verbergen                                 | 259        |
|     | Details anzeigen (Drilldown) und schnelle Filter                   | 259        |

|     | Hierarchien einsetzen                                  | 261 |
|-----|--------------------------------------------------------|-----|
|     | Mehrere PivotCharts einfügen und anordnen              | 267 |
| 6.7 | Zugriff auf Werte des Datenmodells mit Cube-Funktionen | 268 |
|     | Daten aus Access-Datenbank importieren                 |     |
|     | Die Cube-Funktionen CUBEWERT und CUBEELEMENT           | 270 |
|     | Flexibles Filtern mit Datenschnitten                   | 272 |
|     | Pivot-Tabelle in Cube-Funktionen konvertieren          | 274 |
| 6.8 | Kalendertabelle erzeugen und nutzen                    | 275 |
|     | Datumstabelle mit PowerPivot erzeugen                  | 275 |
|     | Kalendertabelle in gesonderter Arbeitsmappe erstellen  | 278 |
|     | Eine Sortierung nach Monatsnamen erzeugen              |     |
|     | -                                                      |     |
|     |                                                        |     |

| Stichwortverzeichis | 28 | 13 |
|---------------------|----|----|
|---------------------|----|----|

Inhaltsverzeichnis

## Excel-Datentabellen anlegen und verwalten

#### In diesem Kapitel lernen Sie...

- Eine Tabelle planen
- Intelligente Tabellen bzw. Tabellenbereiche erstellen und nutzen
- Daten während der Eingabe pr
  üfen
- Filter- und Sortiertechniken, Datenschnitte einsetzen
- Duplikate in Tabellen aufspüren und entfernen

#### Das sollten Sie bereits wissen

- Daten eingeben und formatieren
- Grundlagen der bedingten Formatierung
- Formeln und Funktionen eingeben
- Zellbezüge in Formeln

### **1.1** Vorbereitung

#### **Excel oder Datenbankanwendung?**

Häufig sollen mit Excel auch größere Datenmengen verwaltet werden. Zu diesem Zweck verfügt Excel bereits seit langem über grundlegende Datenbankfunktionen wie Filtern und Sortieren sowie verschiedene Auswertungsmöglichkeiten.

Einschränkungen ergeben sich aus der maximalen Anzahl der Zeilen eines Excel-Tabellenblattes, in Excel 2016 sind dies 1.048.576 bzw. etwas mehr als 1 Mio Zeilen. Für größere Datenmengen sollte also in jedem Fall eine spezielle Datenbankanwendung, z. B. Microsoft Access gewählt werden. Zudem eignet sich eine Datenbank mit Excel eigentlich nur als Einzelplatzlösung, da eine gleichzeitige Eingabe und Bearbeitung von mehreren Benutzern nicht unterstützt wird.

#### Vorüberlegungen zum Tabellenaufbau

In diesem Buch werden die gebräuchlichen Datenbankbegriffe verwendet, in der nachfolgenden Tabelle eine kurze Beschreibung.

| Begriff   | Bedeutung                                                                                                    |
|-----------|----------------------------------------------------------------------------------------------------|
| Datensatz | Ein Datensatz entspricht einer Tabellenzeile und bildet eine Einheit. So bildet beispielsweise in einer<br>Tabelle mit Kundenadressen jeder Kunde einen Datensatz.                                                                                             |
| Datenfeld | Als Datenfelder oder kurz Felder werden die Spalten einer Tabelle bezeichnet. Sie enthalten Eigen-<br>schaften, die jeden Datensatz näher beschreiben. In einer Tabelle mit Kundenadressen könnten dies<br>etwa Name, Postleitzahl, Ort und Geburtsdatum sein. |

#### Welche Datenfelder bzw. Spalten werden benötigt?

Am Beginn steht die Frage nach dem Einsatzzweck der Tabelle bzw. Datenbank und welche Informationen in späteren Auswertungen benötigt werden. Folgende Aspekte sollten Sie bei der Planung der Datenfelder berücksichtigen:

#### Der Inhalt einer Spalte sollte nicht weiter zerlegbar sein

So sollten in einer Adressentabelle beispielsweise Vorname und Nachname oder Postleitzahl und Ort jeweils in eigenen Spalten erfasst werden, da sonst eine Sortierung nach Nachname oder Ort nicht möglich ist. Zudem verhindern Sie, dass Vor- und Nachname in beliebiger Reihenfolge eingegeben werden, also z. B. in der Spalte einmal Hans Moser und anschließend Weber Karl gespeichert ist.

Außerdem lassen sich nachträglich die Inhalte mehrerer Spalten jederzeit zusammenfügen. Die Aufteilung einer Spalte ist dagegen in der Praxis wesentlich schwieriger und zudem fehleranfällig, da für die Trennung ein eindeutiges Zeichen benötigt wird. Denken Sie beispielsweise an Doppelnamen und oder Namen mit vorangestelltem Titel. Erfassen und speichern Sie keine Inhalte, die sich aus vorhandenen Feldern berechnen lassen So lässt sich beispielsweise in einer Artikelbestandsliste der Lagerwert eines Artikels leicht aus Einzelpreis und Lagerbestand berechnen.

#### Vermeiden Sie Mehrfachspeicherung von Daten

Zum Beispiel ist es in einer Artikelbestandsliste überflüssig, zu jedem Artikel Name, Anschrift und Telefonnummer des jeweiligen Lieferanten zu speichern. Speichern Sie stattdessen hier nur eine eindeutige Lieferantennummer und legen Sie eine zweite Tabelle an, in der Sie der Lieferantennummer Name und Anschrift zuordnen. Dies erleichtert auch nachträgliche Änderungen an einer Lieferantenadresse, da diese dann nur ein einziges Mal geändert werden muss. Zugriff auf die zugeordneten Daten erhalten Sie dann über Verweise oder indem Sie mit Excel oder PowerPivot ein Datenmodell erstellen.

Siehe Kap. 5 und Kap. 6.

#### Benötigen Sie ein Schlüsselfeld?

In den meisten Fällen ist es sinnvoll, in der Tabelle zusätzlich ein so genanntes Schlüsselfeld zu verwenden. Schlüsselfelder dienen dazu, einen Datensatz eindeutig zu identifizieren, dies kann z. B. die Artikelnummer oder die Kundennummer sein, da Nachname und Vorname auch mehrfach vorkommen können.

#### Regeln für Datenbanktabellen

Die Datenbank sollte sich in einem eigenen Arbeitsblatt der Excel-Arbeitsmappe befinden. Dagegen spielt es keine Rolle, ob die Auswertung in derselben oder einer gesonderten Arbeitsmappe erfolgt. Idealerweise beginnen Sie mit der Datentabelle in der ersten Zeile und Spalte. Beachten Sie außerdem die folgenden Regeln:

#### Keine leeren Zeilen und Spalten!

Die Datenbanktabelle sollte auf keinen Fall leere Zeilen und Spalten innerhalb des Datenbereichs aufweisen. Excel interpretiert leere Zeilen/Spalten als Ende der Datenbank und berücksichtigt dann bei Auswertungen unter Umständen nur einen Teil der Daten. Zusammenhängende Zellbereiche werden dagegen von Excel in der Regel automatisch erkannt und brauchen nicht extra markiert werden, es genügt, wenn eine beliebige einzelne Zelle innerhalb des Zellbereichs markiert ist.

- Die erste Zeile der Tabelle oder Datenbank muss eindeutige Spaltenüberschriften, die Feldnamen, enthalten.
- Ein Datensatz darf sich nicht über mehrere Zeilen erstrecken.
- Die Inhalte innerhalb einer Spalte bzw. eines Datenfeldes sollten vom selben Typ sein, da sonst Probleme beim Sortieren und Filtern auftauchen. Wurde z. B. die Postleitzahl einmal als Zahl und einmal als Zeichenfolge eingegeben, dann ordnet Excel beim Sortieren Zahlen vor Zeichenfolgen ein.

Mit Hilfe von Gültigkeitsregeln lässt sich die Dateneingabe entsprechend überprüfen und steuern. Gültigkeitsregeln, siehe Seite 24 Bild 1.1 Beispiel Adressenliste Im Bild unten sehen Sie eine Adressenliste als Beispiel. Einzelne leere Zellen, z. B. fehlende Telefonnummern stellen kein Problem dar, die Kundennummer dagegen ist erforderlich, da sie gleichzeitig als Schlüsselfeld vorgesehen ist.

| 1 | Α          | В            | С       | D      | E    | F     | G           | н              | 1            | J            | К      | L         |
|---|------------|--------------|---------|--------|------|-------|-------------|----------------|--------------|--------------|--------|-----------|
| 1 | Kunden-Nr. | Nachname     | Vorname | Anrede | Land | PLZ   | Ort         | Strasse        | Telefon      | Geburtsdatum | Rabatt | Kategorie |
| 2 | 202        | Kabelschacht | Alfred  | Herr   | DE   | 12345 | Musterstadt | Holzweg 3      | 0171-555555  | 15.08.1978   | 10%    | Α         |
| 3 | 203        | Müller       | Frieda  | Frau   | DE   | 82024 | Taufkirchen | Goethestr. 17  |              | 01.03.1984   | 0%     | В         |
| 4 | 204        | Nordhoff     | Silke   | Frau   | DE   | 78464 | Konstanz    | Tuplenstr. 21  | 0150-7777777 | 23.04.1981   | 7%     | Α         |
| 5 | 208        | Waldleitner  | Georg   | Herr   | AT   | 4600  | Wels        | Dachsteinweg 5 |              | 03.11.1963   | 0%     | A         |

### **1.2** Dynamische Tabellenbereiche nutzen

#### Was unterscheidet eine Tabelle von einem normalen Zellbereich?

#### Zellbereich

Eine Tabelle ist in Excel nicht immer gleich Tabelle. Wenn Sie, wie im Bild oben, in einem Excel-Arbeitsblatt Spaltenüberschriften und Datensätze eingeben und die Tabelle mit Rahmenlinien, Füllfarben, Zahlenformaten usw. nach Ihren Vorstellungen gestalten, dann betrachtet Excel diese Tabelle als normalen Zellbereich.

#### Tabellenbereich

Wandeln Sie dagegen einen Zellbereich in eine Tabelle um, so erhalten Sie eine dynamische oder intelligente Tabelle, d. h. einen Tabellenbereich, der beim Anfügen weiterer Zeilen und/oder Spalten automatisch erweitert wird und eine ganze Reihe weiterer Vorteile bietet:

- Sobald Sie unterhalb der Tabelle in eine leere Zeile klicken und hier einen weiteren Datensatz eingeben, wird der Tabellenbereich automatisch angepasst. Dies gilt auch beim Anfügen weiterer Spalten.
- Die Felder neuer Datensätze erhalten automatisch das Format der jeweiligen Spalte und auch Formeln werden automatisch übernommen.
- Verwenden Sie in Formeln Bezüge auf einen solchen Tabellenbereich, so beziehen diese immer den gesamten Datenbereich ein, berücksichtigen also auch nachträglich hinzugefügte Datensätze und Spalten. Dies gilt auch für Auswertungen mit Pivot-Tabellen.
- Beim Sortieren und Filtern bezieht Excel grundsätzlich den gesamten Tabellenbereich mit ein.

Um Verwechslungen mit normalen Zellbereichen zu vermeiden, verwendet dieses Buch für dynamische Tabellen den Begriff **Tabellenbereich**.

In älteren Excel-Versionen wurden dynamische Tabellenbereiche auch als Listen bezeichnet.

#### Zellbereich in einen Tabellenbereich umwandeln/Tabelle einfügen

#### Zellbereich umwandeln

Beim Anlegen einer neuen Tabelle beginnen Sie am einfachsten mit einem normalen Zellbereich. Geben Sie im Tabellenblatt die benötigten Spaltenüberschriften zusammen mit dem ersten Datensatz ein und weisen Sie diesem Datensatz anschließend alle erforderlichen Zahlen- und sonstigen Formate zu.

Im nächsten Schritt wandeln Sie den Zellbereich in einen Tabellenbereich um. Auch eine vorhandene größere Tabelle mit mehreren Datensätzen lässt sich auf diese Weise in einen dynamischen Tabellenbereich umwandeln:

1 Markieren Sie eine beliebige Zelle innerhalb der Tabelle und klicken Sie im Register *Einfügen* ► *Tabellen* auf *Tabelle*.

Bild 1.2 Klicken Sie auf Tabelle oder drücken Sie die Tastenkombination Strg+T

| Datei                           | Start                                 | Einfügen                                 | Seitenlayout                                                                                 | t Forme                      | eln Dat          | en Überp                                                                  | rüfen An    | sicht                    | 🖓 Was mö                                  | ichten Sie tur | n?     |        | Klara M   | luster /     | ₽ Freigeben |
|---------------------------------|---------------------------------------|------------------------------------------|----------------------------------------------------------------------------------------------|------------------------------|------------------|---------------------------------------------------------------------------|-------------|--------------------------|-------------------------------------------|----------------|--------|--------|-----------|--------------|-------------|
| PivotTable                      | Empfohlene<br>PivotTables<br>Tabellen | Tabelle                                  | Illustrationen A<br>•                                                                        | Add-<br>Ins * Diag           | fohlene<br>ramme | • <b>   </b> • 1 <sup>4</sup> 1<br>• 111 • 111<br>• 122 • 28 •<br>agramme | PivotChart  | 3D-<br>Karte -<br>Touren | Linie<br>Linie<br>Sāule<br>Gewin<br>Spark | n/Verlust      | Filter | Link   | A<br>Text | Ω<br>Symbole | 2           |
| A2                              | · :                                   | Tabelle<br>Eine Tal                      | e (Strg+T)<br>belle erstellen, in                                                            | n der                        |                  | E                                                                         | 0           |                          |                                           | 1 1            |        |        |           |              | V           |
| 1 Kunde                         | A Na                                  | analysie                                 | ote Daten organ<br>ert werden.                                                               | isiert und                   | Land             | PI 7                                                                      | Ort         |                          | Strasse                                   | Geburtsda      | tum    | Kunden | J         |              | n i i       |
| 2<br>3<br>4<br>5<br>6<br>7<br>8 | 15 Nor                                | Mit Tab<br>einem T<br>Weise s<br>formati | bellen können Da<br>Tabellenblatt auf<br>ortiert, gefiltert o<br>ert werden.<br>Eitere Infos | aten in<br>f einfache<br>und | DE               | 777                                                                       | 7 Musterhau | sen f                    | Feldweg 15                                | 02.09          | 9.1984 | A      |           |              |             |

2 Das Fenster *Tabelle erstellen* öffnet sich; kontrollieren Sie anhand des gestrichelten Markierungsrahmens im Tabellenblatt, ob der Zellbereich korrekt erkannt wurde. Falls nicht, so klicken Sie in das Feld *Wo sind die Daten für die Tabelle?* und markieren im Tabellenblatt den Zellbereich einschließlich der Überschriften.

**Achtung:** Besitzt Ihre Tabelle Überschriften in der ersten Zeile, dann muss unbedingt das Kontrollkästchen *Tabelle hat Überschriften* aktiviert sein, da sonst Excel automatisch eine weitere Überschriftenzeile hinzufügt. Klicken Sie dann auf *OK*.

Bild 1.3 Legen Sie den Tabellenbereich fest

| Datei Start                       | Einfügen         | Seitenlayo          | ut Fo         | ormeln Daten      | Überprüfen                            | An        | sicht        | 🖓 Was mö              | chten Sie tun? |        | Klara M   | uster 🗛      | Freigeben |
|-----------------------------------|------------------|---------------------|---------------|-------------------|---------------------------------------|-----------|--------------|-----------------------|----------------|--------|-----------|--------------|-----------|
| PivotTable Empfohle<br>PivotTable | ne Tabelle<br>es | Illustrationen<br>* | Add-<br>Ins * | Tabelle erstellen | · · · · · · · · · · · · · · · · · · · | ×         | 3D-<br>Karte | Linie                 | r/Verlust      | Link   | A<br>Text | Ω<br>Symbole |           |
| Tabellen                          |                  |                     |               | Wo sind die Date  | n für die Tabelle?                    |           | Tourer       | n Spark               | lines          | Link   |           |              |           |
| Δ1 -                              | : ×              | 1 fr                | 15            | =SAS1:SJS2        |                                       | <b>15</b> |              |                       |                |        |           |              |           |
| A A                               | В                | С                   |               | Tabelle ha        | at Überschrifte <u>n</u>              |           |              | н                     | <u> </u>       |        | J         | к            |           |
| 1 Kunden-Nr. N                    | achname          | Vorname             | Anre          | e (               | OK Abbre                              | chen      | 200          | Strasse<br>Feldweg 15 | Geburtsdatum   | Kunder | ngruppe   |              |           |
| 3                                 |                  | Ginte               | riau          |                   |                                       |           | pen          | reiuweg 15            | 02.03.130      | a      |           |              |           |
| 4                                 |                  |                     |               |                   |                                       |           |              |                       |                |        |           |              |           |

**3** Der Zellbereich wird in einen Tabellenbereich umgewandelt und erhält gleichzeitig automatisch eine Formatierung. Die Farben richten sich nach dem verwenBild 1.4 Der Zellbereich wurde in einem Tabellenbereich umgewandelt

deten Design (Register Seitenlayout ) Designs), dieses Tabellenformat können Sie jederzeit ändern. Außerdem haben die Spaltenüberschriften Schaltflächen mit einem Dropdown-Pfeil zum Filtern und Sortieren erhalten.

| - 24 | A            | В          | С         | D      | E        | F     | G            | н          | 1              | J              | K |
|------|--------------|------------|-----------|--------|----------|-------|--------------|------------|----------------|----------------|---|
| 1    | Kunden-Nr. 💌 | Nachname 💌 | Vorname 💌 | Anrede | 🕶 Land 💌 | PLZ 💌 | Ort 💌        | Strasse 💌  | Geburtsdatum 💌 | Kundengruppe 💌 |   |
| 2    | 15           | Nordhoff   | Silke     | Frau   | DE       | 77777 | Musterhausen | Feldweg 15 | 02.09.1984     | A              |   |
| 3    |              |            |           |        |          |       |              |            |                |                |   |
| 4    |              |            |           |        |          |       |              |            |                |                |   |
| 5    |              |            |           |        |          |       |              |            |                |                |   |
| 6    |              |            |           |        |          |       |              |            |                |                |   |

Bild 1.5 Register Start: Als Tabelle formatieren und Formatvorlage wählen

Als Alternative wandeln Sie einen Zellbereich in einen Tabellenbereich um, indem Sie im Register Start > Formatvorlagen auf Als Tabelle formatieren klicken. Hier können Sie beim Erstellen unter mehreren Formatvorlagen wählen.

| Da    | tei Start   | Einfügen              | Seitenlayout        | Formeln         | Daten       | Überprü | ifen Ansicht | Q Was möchten Sie tun?  | Klara Muster 🛛 🎗 Freigeben                      |
|-------|-------------|-----------------------|---------------------|-----------------|-------------|---------|--------------|-------------------------|-------------------------------------------------|
| ľ     | <b>*</b>    | Arial                 | • 10 • A            | _A <b>*</b> ≡ ≡ | = %.        | ľ       | Standard *   | Bedingte Formatierung • | Einfügen • $\sum \cdot \frac{A}{2} \cdot \cdot$ |
| Einf  | ügen 💞      | <i>F K</i> <u>U</u> → | 🗄 •   🖄 • 🛓         | <u>∧</u> • ≡ ≡  | = • •       | •       | 508 500      | Hell                    |                                                 |
| Zwise | henablage 🛱 | Sch                   | hriftart            | Fa              | Ausrichtung | 5       | Zahl 🗔       |                         |                                                 |
| A2    | ~           | : × .                 | / f <sub>x</sub> 15 |                 |             |         |              |                         |                                                 |
|       | А           | в                     | С                   | D               | E           | F       | G            |                         |                                                 |
| 1     | Kunden-Nr.  | Nachname              | Vorname             | Anrede          | Land P      | LZ      | Ort          |                         |                                                 |
| 2     | 15          | Nordhoff              | Silke               | Frau            | DE          | 7777    | Musterhausen |                         |                                                 |
| 3     |             |                       |                     |                 |             |         |              |                         |                                                 |
| 4     |             |                       |                     |                 | -           |         |              |                         |                                                 |

#### Tabelle vor der ersten Eingabe erstellen

Sie können mit den beiden oben genannten Methoden auch einen leeren Zellbereich vor der ersten Eingabe in einen Tabellenbereich umwandeln. In diesem Fall markieren Sie die erste Zelle in der linken oberen Ecke Ihrer künftigen Tabelle, z. B. A1 und klicken auf Einfügen ▶ Tabelle bzw. Start ▶ Als Tabelle formatieren. In diesem Fall fügt Excel automatisch eine Überschriftenzeile hinzu, das Kontrollkästchen Tabelle hat Überschriften muss nicht zwingend aktiviert werden.

Anschließend überschreiben Sie die erste Spaltenüberschrift und geben rechts davon die benötigten Spaltenüberschriften ein. Der Tabellenbereich erweitert sich automatisch, sobald Sie die Eingabe mit der Enter-Taste, der Tab-Taste oder einer Pfeiltaste abschließen.

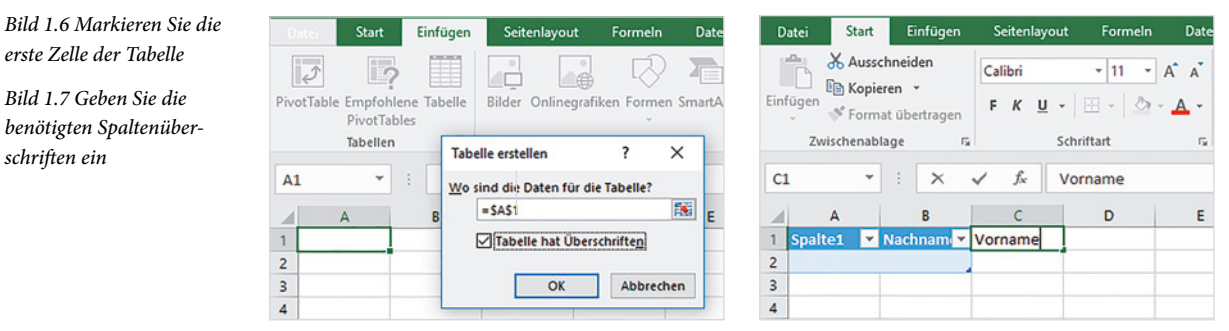

schriften ein

#### **Tabellenformat ändern**

Zusammen mit der Tabelle steht Ihnen im Menüband das Register Tabellentools - Entwurf zur Verfügung, allerdings nur, wenn eine Zelle innerhalb der Tabelle markiert ist.

Wenn Sie ein anderes Tabellenformat wählen möchten, dann markieren Sie eine beliebige Zelle der Tabelle und klicken im Register *Tabellentools - Entwurf* > *Tabellenformatvorlagen* auf den Katalog bzw. auf *Schnellformatvorlagen*. Abwechselnde Zeilenfarben werden beim Anfügen neuer Datensätze automatisch fortgeführt.

Bild 1.8 Tabellenformat auswählen

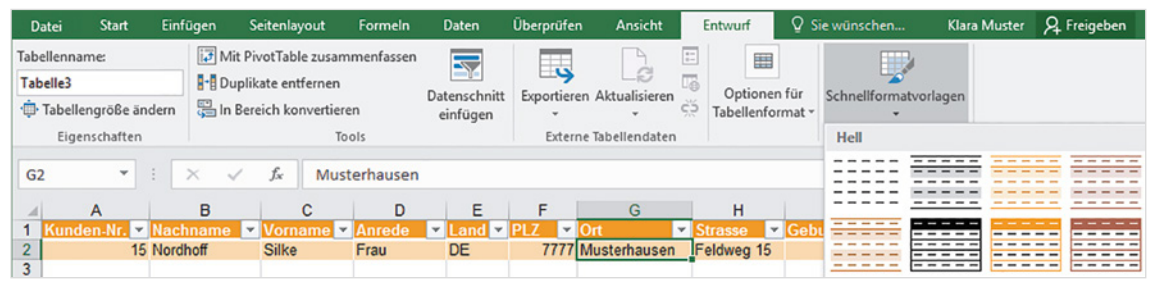

**Tipp:** Falls Sie eine Tabelle ohne Linien und sonstige Farbeffekte wünschen, dann klicken Sie im Register *Tabellentools - Entwurf* auf *Schnellformatvorlagen* und wählen die erste Vorlage links oben.

Über die Kontrollkästchen der Gruppe *Optionen für Tabellenformat* können Sie steuern, ob Sie besondere Formate, beispielsweise für die erste oder letzte Spalte, übernehmen möchten. Empfinden Sie die Filterschaltflächen als störend, dann deaktivieren Sie diese über das Kontrollkästchen *Schaltfläche "Filter"* oder über die Schaltfläche *Filter* im Register *Daten*.

Bild 1.9 Sonderformate übernehmen

| Überprüfen  | Ansicht       | ł                                                            | Entwurf                                                           | ♀ Was m                     | öchten Sie tun?                                                                     |                       |     |               | Klara   | Muster |
|-------------|---------------|--------------------------------------------------------------|-------------------------------------------------------------------|-----------------------------|-------------------------------------------------------------------------------------|-----------------------|-----|---------------|---------|--------|
| Exportieren | Aktualisieren | い<br>11<br>11<br>11<br>11<br>11<br>11<br>11<br>11<br>11<br>1 | <ul> <li>Überschr</li> <li>Ergebnist</li> <li>Verbunde</li> </ul> | rift<br>zeile<br>ene Zeilen | <ul> <li>Erste Spalte</li> <li>Letzte Spalte</li> <li>Verbundene Spalter</li> </ul> | Schaltfläche "Filter" |     |               |         | 4 4    |
| Externe     | Tabellendaten |                                                              |                                                                   | (                           | Optionen für Tabellenfor                                                            | rmat                  | Tab | ellenformatvo | orlagen |        |

Datums- und Zahlenformate, die horizontale Ausrichtung in der Zelle und weitere Formate legen Sie, wie gewohnt, über die Symbole im Register *Start* oder das Kontextmenü der rechten Maustaste und den Befehl *Zellen formatieren* fest.

#### Tabellenbereich manuell erweitern/verkleinern

Die Begrenzung des Tabellenbereichs ist in der rechten unteren Ecke des Tabellenbereichs in Form einer kleinen blauen Markierung sichtbar (siehe Bild auf der nächsten Seite). Beim Hinzufügen neuer Daten am Ende der Tabelle erweitert sich der Bereich automatisch und alle Formate und Formeln werden in die neue Zeile übernommen. Dies gilt auch, wenn Sie nachträglich neue Spalten anfügen. Sollte der Tabellenbereich trotzdem einmal nicht automatisch erweitert werden, so zeigen Sie mit der Maus in der rechten unteren Ecke auf die Markierung und erweitern den Bereich durch Ziehen mit gedrückter Maustaste in die gewünschte Richtung. Auf dieselbe Weise können Sie auch, falls nötig, den Tabellenbereich verkleinern.

Bild 1.10 Tabellenbereich erweitern

| F     | G            | Н          | 1              | J              | K | L           | M          |
|-------|--------------|------------|----------------|----------------|---|-------------|------------|
| PLZ 🔻 | Ort 💌        | Strasse 💌  | Geburtsdatum 💌 | Kundengruppe 💌 |   |             |            |
| 7777  | Musterhausen | Feldweg 15 | 02.09.1984     | A              |   | J           | K          |
|       |              |            |                | (,             | K | undengruppe | *          |
|       |              |            |                |                |   |             |            |
|       |              |            |                |                |   | 1           |            |
|       |              |            |                |                |   |             | $\bigcirc$ |

#### **Ergebniszeilen anzeigen**

Mit dem Kontrollkästchen Ergebniszeile (Tabellentools-Entwurf ) Optionen für Tabellenformat) können Sie unterhalb der Tabelle eine zusätzliche Zeile für zusammenfassende Ergebnisse ein- und wieder ausblenden. Meist ist diese Zeile zunächst leer.

Um beispielsweise die Summe über eine Spalte anzuzeigen, klicken Sie in der Ergebniszeile unterhalb der betreffenden Spalte in die Zelle und anschließend auf den Dropdown-Pfeil. Wählen Sie dann die gewünschte Funktion aus (siehe Bild unten). Leider erscheint im Tabellenblatt keinerlei Information über die verwendete Funktion, da Excel als Beschriftung immer nur *Ergebnis* anzeigt.

| D            | atei                                   | Start            | Einf  | ügen          | Seitenlayout                                                 | Formeln                           | Daten               | Überprüfen d                                  | Ansicht        | Ent | wurf                                | Ŷ١                        | Vas möchten                      | Sie tun?                                                    |          |               |
|--------------|----------------------------------------|------------------|-------|---------------|--------------------------------------------------------------|-----------------------------------|---------------------|-----------------------------------------------|----------------|-----|-------------------------------------|---------------------------|----------------------------------|-------------------------------------------------------------|----------|---------------|
| Taba<br>Tab  | ellennan<br>elle1<br>Tabeller<br>Eigen | ne:<br>ngröße är | ndern | M<br>De<br>In | it PivotTable zusa<br>uplikate entferner<br>Bereich konverti | ammenfassen<br>n<br>eren<br>Tools | Datensch<br>einfüge | nitt Exportieren Akto<br>Externe Tabe         | alisieren<br>• |     | 2 Übersch<br>2 Ergebni<br>2 Verbund | arift<br>szeile<br>dene 2 | Ers<br>Le<br>Zeilen Ve<br>Option | te Spalte<br>izte Spalte<br>rbundene Spa<br>en für Tabeller | Schaltfi | äche "Filter" |
| D7           |                                        | *                | :     | ×             | / fx                                                         |                                   |                     |                                               |                |     |                                     |                           |                                  |                                                             |          |               |
|              | 1.10                                   | A                |       |               | в                                                            | . 1                               | с                   | D                                             | E              |     | F                                   | 1                         | G                                | н                                                           | 1        | J             |
| 1            | Bestel                                 | II-Nr. 🔻         | Bezei |               |                                                              | 💌 Einze                           | elpreis 💌           | Lagerbestand 💌                                |                |     |                                     |                           |                                  |                                                             |          |               |
| 2            |                                        | 1333             | Kugel | Ischrei       | ber                                                          |                                   | 1,23 €              | 1.563                                         |                |     |                                     |                           |                                  |                                                             |          |               |
| 3            |                                        | 1245             | Druck | erpap         | ier A4, 1000 Bla                                             | att                               | 5,19€               | 590                                           |                |     |                                     |                           |                                  |                                                             |          |               |
| 4            |                                        | 1310             | Rotst | ift           |                                                              |                                   | 0,12€               | 2.140                                         |                |     |                                     |                           |                                  |                                                             |          |               |
| 5            |                                        | 1250             | Papie | rkorb         |                                                              |                                   | 15,60 €             | 21                                            |                |     |                                     |                           |                                  |                                                             |          |               |
| 6            |                                        | 1120             | Drehs | stuhl, s      | chwarz                                                       |                                   | 159,00 €            | 8                                             |                |     |                                     |                           |                                  |                                                             |          |               |
| 7            | Ergebr                                 | nis              |       |               |                                                              |                                   |                     |                                               | ¥              |     |                                     |                           |                                  |                                                             |          |               |
| 8<br>9<br>10 |                                        |                  |       |               |                                                              |                                   |                     | Ohne<br>Mittelwert<br>Anzahl<br>Anzahl Zahlen |                |     |                                     |                           |                                  |                                                             |          |               |
| 11           |                                        |                  |       |               |                                                              |                                   |                     | Maximum                                       |                |     |                                     |                           |                                  |                                                             |          |               |
| 12           |                                        |                  |       |               |                                                              |                                   |                     | Summe                                         |                |     |                                     |                           |                                  |                                                             |          |               |
| 13           |                                        |                  |       |               |                                                              |                                   |                     | Standardabweicking<br>Varianz (Stichprobe)    | Sti            |     |                                     | +                         |                                  |                                                             |          |               |
| 14           |                                        |                  |       |               |                                                              |                                   | 2                   | Weitere Funktionen                            |                |     |                                     |                           |                                  |                                                             |          |               |

**Hinweis**: Im Gegensatz zu früheren Excel-Versionen braucht in Excel 2016 die Ergebniszeile vor der Eingabe weiterer Datensätze nicht ausgeblendet werden. Neue Zeilen werden automatisch oberhalb der Ergebniszeile eingefügt, wenn Sie die letzte Zelle der Tabelle markieren und die Tab-Taste betätigen.

Bild 1.11 Wählen Sie in der Ergebniszeile eine Funktion

#### **Tabelle umbenennen**

Jeder Tabellenbereich erhält automatisch einen Namen, die erste Tabelle der Arbeitsmappe *Tabelle1*, die nächste *Tabelle2* usw.. Diesen Namen können Sie für Bezüge auf den Tabellenbereich verwenden, z. B. beim Erstellen einer Pivot-Tabelle. Sie sollten daher für die weitere Verwendung jeder Tabelle einen aussagefähigen Namen geben.

Dazu klicken Sie auf eine beliebige Zelle des Tabellenbereichs und im Register *Tabellentools-Entwurf Eigenschaften* in das Feld *Tabellenname*. Überschreiben Sie den vorhandenen Namen und schließen Sie mit der Enter-Taste ab.

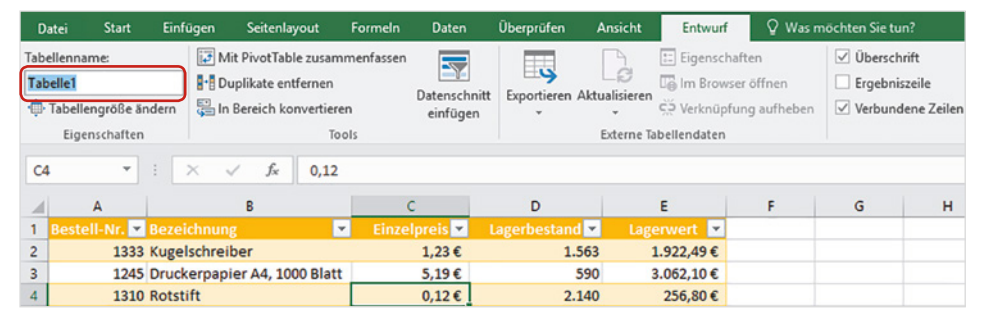

Beachten Sie folgende Regeln für Tabellennamen:

- Ein Tabellenname muss eindeutig sein, darf also in der Mappe nicht doppelt vorkommen. Excel unterscheidet dabei nicht zwischen Groß- und Kleinschreibung.
- Der Tabellenname darf maximal 255 Zeichen lang sein und mit Ausnahme des Unterstrichs keine Sonder- oder Leerzeichen enthalten.
- Der Name darf Buchstaben und Ziffern enthalten, muss aber mit einem Buchstaben beginnen.

Tipp: Einen Überblick über alle vorhandenen Tabellen- und Bereichsnamen erhalten Sie im Namens-Manager von Excel. Klicken Sie dazu im Register *Formeln* ▶ *Definierte Namen* auf die Schaltfläche *Namens-Manager*. Hier können Sie alle Namen kontrollieren und nach einem Klick auf die Schaltfläche *Bearbeiten* ändern. Im Gegensatz zu normalen Bereichsnamen kann allerdings der Name eines Tabellenbereichs weder gelöscht noch der Bezug auf den Zellbereich geändert werden.

|                | Bearbeiten  |          |                        |          |       | <u>F</u> ilter ▼ |
|----------------|-------------|----------|------------------------|----------|-------|------------------|
| lame           | Wert        |          | Bezieht sich auf       | Bereich  | Komme | ntar             |
| Tabelle1       | {"1333"."Ku | gelschre | =FormeIn!\$A\$2:\$E\$6 | Arbeitsm |       |                  |
|                |             |          |                        |          |       |                  |
|                |             |          |                        |          |       |                  |
|                |             |          |                        |          |       |                  |
|                |             |          |                        |          |       |                  |
| zieht sich auf |             |          |                        |          |       |                  |

Bild 1.12 Tabellennamen ändern

Für Namen von Tabellen gelten dieselben Regeln, wie für Namen von Zellen und Zellbereichen.

Tabellennamen besitzen, genau wie Namen für Zellbereiche, innerhalb der gesamten Arbeitsmappe Gültigkeit.

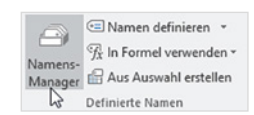

Bild 1.13 Tabellennamen im Namens-Manager bearbeiten

#### Strukturierte Verweise auf Tabellen und Tabellenelemente

Neben der Verwendung des Tabellennamens für Verweise auf den gesamten Tabellenbereich können in Formeln auch Verweise auf bestimmte Elemente eines Tabellenbereichs verwendet werden. Diese unterscheiden sich etwas von normalen Zellbezügen und werden als strukturierte Verweise bezeichnet.

#### Strukturierte Verweise in Formeln

Wenn Sie in einem Tabellenbereich nachträglich eine Spalte mit einer Formel berechnen, dann verwendet Excel automatisch strukturierte Verweise. Als Beispiel die Berechnung des Lagerwerts aus Einzelpreis und Lagerbestand (Bild 1.14).

1 Markieren Sie die erste Zelle der zu berechnenden Spalte, geben Sie das Gleichheitszeichen = ein und klicken Sie auf die erste benötigte Zelle, im Bild unten den Einzelpreis in C2.

Excel fügt statt eines Zellbezugs den Feldnamen bzw. die Spaltenüberschrift in eckigen Klammern in der Schreibweise [@Einzelpreis] in die Formel ein.

- **2** Geben Sie dann den Operand \* ein und klicken Sie auf die zweite Zelle, den Lagerbestand. Auch hier erhalten Sie einen Verweis in der Form [@Lagerbestand].
- 3 Schließen Sie die Formeleingabe ab, entweder durch Drücken der Eingabe-Taste oder Klick auf das Symbol *Eingeben* in der Bearbeitungsleiste. Die Formel wird automatisch in die gesamte Spalte übernommen.

| D | •             | : × ✓ ƒ <sub>x</sub> =[@Eir  | nzelpreis]*[@Lage | erbestand]     |                 |             |       |   |
|---|---------------|------------------------------|-------------------|----------------|-----------------|-------------|-------|---|
| 4 | A             | В                            | с                 | D              | E               | F           | G     | н |
| 1 | Bestell-Nr. 💌 | Bezeichnung 🗾                | Einzelpreis 💌     | Lagerbestand 💌 | Lagerwert 💌     |             |       |   |
| 2 | 1333          | Kugelschreiber               | 1,23 €            | 1.563          | =[@Einzelpreis] | *[@Lagerbes | tand] |   |
| 3 | 1245          | Druckerpapier A4, 1000 Blatt | 5,19€             | 590            |                 |             |       |   |
| 4 | 1310          | Rotstift                     | 0,12€             | 2.140          |                 |             |       |   |
| 5 | 1250          | Papierkorb                   | 15,60€            | 21             |                 |             |       |   |
| 6 | 1120          | Drehstuhl, schwarz           | 159,00 €          | 8              |                 |             |       |   |
| 7 |               |                              |                   |                |                 |             |       |   |

**Hinweis**: Wenn dagegen ein Zellbereich mit Formeln nachträglich in einen Tabellenbereich umgewandelt wurde, so behalten die Formeln ihre ursprüngliche Schreibweise und werden automatisch in neu angefügte Datensätze übernommen.

#### Verweise per Tastatur eingeben

In der vereinfachten Schreibweise können Sie strukturierte Verweise in Formeln auch per Tastatureingabe nur unter Verwendung der Feldnamen eingeben. Beachten Sie aber, dass die Feldnamen unbedingt in eckigen Klammern eingegeben werden müssen, hier ein Beispiel:

```
=[Einzelpreis]*[Lagerbestand]
```

Excel öffnet nach Eingabe der öffnenden eckigen Klammer [eine Liste von Feldnamen, aus der Sie mit Doppelklick den benötigten übernehmen können, die schließende eckige Klammer muss dagegen wieder über die Tastatur eingegeben werden.

Bild 1.14 Formeleingabe in einem Tabellenbereich

| su | JMME *        |     | × ✓ <i>f</i> <sub>x</sub> =[Ei | nze | lpreis]*[     |                |                  |         |              |   |   |   |
|----|---------------|-----|--------------------------------|-----|---------------|----------------|------------------|---------|--------------|---|---|---|
| 1  | A             |     | В                              |     | С             | D              | E                |         | F            |   | G | н |
| 1  | Bestell-Nr. 💌 |     | eichnung                       | Ŧ   | Einzelpreis 💌 | Lagerbestand 💌 | Lagerwert        | ۳       |              |   |   |   |
| 2  | 1333          | Kuş | gelschreiber                   |     | 1,23€         | 1.563          | =[Einzelpreis]*[ |         |              |   |   |   |
| 3  | 1245          | Dru | ickerpapier A4, 1000 Blat      | t   | 5,19€         | 590            |                  | <u></u> | Bestell-Nr.  |   |   |   |
| 4  | 1310          | Rot | stift                          |     | 0,12€         | 2.140          |                  | ξ.      | Bezeichnung  |   |   |   |
| 5  | 1250          | Pap | bierkorb                       |     | 15,60€        | 21             |                  | 6       | Einzelpreis  |   |   |   |
| 6  | 1120          | Dre | hstuhl, schwarz                |     | 159,00 €      | 8              |                  | E F     | Lagerbestand | - |   |   |
| 7  |               |     |                                |     |               |                |                  | -       | acagerwert   |   |   |   |

Bild 1.15 Strukturierte Verweise in Formel eingeben

#### Verweise auf Tabellenelemente

Strukturierte Verweise können auch in Formeln außerhalb des Tabellenbereichs verwendet werden, wenn Sie sich auf Tabellendaten beziehen möchten. In diesem Fall muss der Tabellenname vorangestellt werden; z. B. berechnet folgende Formel an einer beliebigen Stelle des Arbeitsblatts die Summe der Spalte Lagerbestand:

=SUMME(Tabelle1[Lagerbestand])

Für Verweise auf bestimmte Elemente können zusätzlich zu Tabellenname und Feldname die folgenden Bezeichner verwendet werden, auch diese müssen in eckige Klammern gesetzt werden.

| Bezeichner              | Verweist auf                                                                                                    | Beispiel                                                                                                    |
|-------------------------|----------------------------------------------------------------------------------------------------|----------------------------------------------------------------------------------------------------|
| #Alle                   | die gesamte Tabelle, einschließlich Spalten-<br>überschriften und Daten                                         | =ANZAHL2(Tabelle1[[#Alle];[Bestell-Nr.]])<br>liefert die Anzahl der Zellen der Spalte Bestell-Nr.<br>einschließlich Überschriften                                            |
| #Daten                  | nur die Datenzellen der Tabelle<br>Wenn nur der Tabellenname angegeben<br>wird, erhalten Sie dasselbe Ergebnis. | =ANZAHL2(Tabelle1[#Daten])<br>liefert die Anzahl der Zellen des Datenbereichs<br>(ohne Überschriften)                                                                        |
| #Kopfzeilen             | die Kopfzeile mit den Spaltenüberschriften                                                                      |                                                                                                    |
| #Ergebnisse             | die Ergebniszeile, falls vorhanden                                                                              |                                                                                                    |
| #@<br>oder #Diese Zeile | die Daten der aktuellen Zeile                                                                                   | =SUMME(Umsatz[@[2012]:[2015]])<br>berechnet die Zeilensumme über die Spalten 2012<br>bis 2015 wobei die Jahreszahlen die Spaltenüber-<br>schriften bilden, siehe Bild unten. |

Diese Verweise können in Formeln innerhalb und außerhalb des Tabellenbereichs verwendet werden, im Bild unten ein Beispiel.

| G | 2 * :           | $\times$     | $\checkmark$ | fs. | =SUI | M   | E(Umsatz[ | @[  | 2012]:[201 | 5]]) |   |         |   |   |   |
|---|-----------------|--------------|--------------|-----|------|-----|-----------|-----|------------|------|---|---------|---|---|---|
| 1 | A               | 1            | в            |     | с    |     | D         |     | E          |      | F | G       | н | 1 | 1 |
| 1 | Warengruppe     | <b>~</b> 201 | 2            | ¥   | 2013 | ¥   | 2014      | ¥   | 2015       | *    |   | Summe   |   |   |   |
| 2 | Waschmaschinen  |              | 156.         | 000 | 214. | 000 | 197.0     | 000 | 163.0      | 000  |   | 730.000 |   |   |   |
| 3 | Geschirrspüler  |              | 220.         | 000 | 245. | 000 | 253.0     | 000 | 200.0      | 000  |   | 918.000 |   |   |   |
| 4 | Kaffeemaschinen |              | 98.          | 000 | 75.  | 000 | 82.0      | 000 | 63.0       | 000  |   | 318.000 |   |   |   |
| 5 |                 |              |              |     |      |     |           |     |            |      |   |         |   |   |   |

Bild 1.16 Zeilensumme außerhalb des Tabellenbereichs berechnen

#### Tabelle in einen normalen Bereich umwandeln

Falls Sie einen Tabellenbereich zurück in einen normalen Zellbereich konvertieren möchten, dann klicken Sie auf eine beliebige Stelle innerhalb des Tabellenbereichs und im Register Tabellentools - Entwurf ▶ Tools auf In Bereich konvertieren, oder verwenden aus dem Kontextmenü der rechten Maustaste den Befehl Tabelle - In Bereich konvertieren

Achtung: Alle Daten, Formate und Formeln bleiben erhalten, strukturierte Verweise in Formeln werden in normale Zellbezüge umgewandelt. Wenn Sie auch die Tabellenformate, z. B. Linien und abwechselnde Zeilenfarben entfernen möchten, dann müssen Sie zuerst die Formatvorlage Keine (s. oben) auswählen und erst danach die Tabelle in einen normalen Zellbereich konvertieren.

Bild 1, 17 In normalen Bereich konvertieren

| Date   | ei                                    | Start     | Einfü | igen S             | Seitenlayou   | t Formeln                             | Daten        | Überprüfe | n Ansicht        |     | Entwurf      | Q Was möchten Sie   | tun?             |                    |      |
|--------|---------------------------------------|-----------|-------|--------------------|---------------|---------------------------------------|--------------|-----------|------------------|-----|--------------|---------------------|------------------|--------------------|------|
| Tabell | ennan                                 | ne:       |       | Mit P              | ivotTable zu  | usammenfassen                         |              |           | G                | -   | ☑ Übersch    | nrift 📃 Erste S     | Spalte           | Schaltfläche "Filt | ter" |
| Kund   | en                                    |           |       | Dupli              | kate entferr  | nen                                   | Datenschnitt | Exportien | en Aktualisieren | 6   | Ergebni      | iszeile Letzte      | Spalte           |                    |      |
| 🕀 Ta   | abeller                               | ngröße än | dern  | 🤤 In Ber           | reich konve   | rtieren                               | einfügen     | *         | +                | ŝ   | Verbun       | dene Zeilen 📃 Verbu | ndene Spalten    |                    |      |
|        | Eigen                                 | schaften  |       |                    | 3             | Tools                                 | -            | Exter     | ne Tabellendaten |     |              | Optionen f          | ür Tabellenforma | t                  |      |
| E3     |                                       | Ť         | : )   | In Bere<br>Diese T | abelle in ein | rtieren<br>nen normalen<br>vertieren. | -            | E         | C                |     |              | 1 1                 |                  | K                  |      |
| 1 1    | unde                                  | n Nr 🔻    | Nach  |                    |               |                                       |              |           | Ort              | - S | trasse       | Geburtsdatum 💌      | Kundengrup       |                    |      |
| 2      | i i i i i i i i i i i i i i i i i i i | 15        | Nordh | Alle Dat           | ten bleiben   | erhalten.                             | DE           | 77777     | Musterhausen     | F   | eldweg 15    | 02.09.1984          | A                |                    | +    |
| 3      |                                       | 16        | Tauwe | etter              | Franz         | Herr                                  | DE           | 94032     | Passau           | B   | ahnhofstr. 8 | 01.03.1970          | В                |                    |      |
| 4      |                                       | 17        | Kabel | schacht            | Alfred        | Herr                                  | DE           | 82024     | Taufkirchen      | G   | oethestr. 21 | 22.12.1968          | A                |                    |      |
| 5      |                                       |           |       |                    |               |                                       |              |           |                  |     |              |                     |                  |                    | -    |
| 6      |                                       |           |       |                    |               |                                       |              |           |                  |     |              |                     |                  |                    |      |

#### 1.3 Datenkontrolle während der Eingabe

Bei großen Datenmengen ist es wichtig, dass die Daten bei der Eingabe korrekt erfasst werden, da fehlerhafte Datensätze nachträglich nur schwer aufzuspüren sind. Excel stellt zur Kontrolle und Steuerung der Eingabe die Datenüberprüfung bereit. Mit ihrer Hilfe können Sie für Zellen Regeln zur Eingabe festlegen. Es spielt keine Rolle, ob es sich um einen einfachen Zellbereich oder einen Tabellenbereich handelt.

| Dat    | tei :              | Start | Einfügen S                    | eitenlayout        | Formeln   | Daten                   | Überprü             | fen Ansicht | Entwurf            | Q Sie wüns                                                                    | chen                    | Klara Muster                                                 | P₄ Freigeb                                  | en |
|--------|--------------------|-------|-------------------------------|--------------------|-----------|-------------------------|---------------------|-------------|--------------------|-------------------------------------------------------------------------------|-------------------------|--------------------------------------------------------------|---------------------------------------------|----|
| Exterr | ne Daten<br>ufen * | Abruf | Neue<br>Abfrage - Co          | Alle<br>aktualisie | ren -     | Ž↓ ZAZ<br>Z↓ Sortierer  | Filtern             | Coschen     | Text in<br>Spalter | □         □         □         was           □         □         □         was | -wäre-wenn<br>Analyse * | - Prognoseblatt                                              | 6<br>Gliederung                             |    |
| _      |                    | Abrui | en una transformite           | verbine            | Jungen    |                         | someren ur          | lu rintern  | Dai                |                                                                               | Datas sinkr             | 6                                                            |                                             |    |
| B2     |                    | Ŧ     | : × ✓                         | f <sub>x</sub> Kug | elschreib | er                      | 0                   |             |                    | Gültigkeits                                                                   | kreise löscl            | Datenüberprüfur                                              | ig                                          |    |
|        | A                  |       |                               |                    | L         |                         | 0                   | Minde       | st-                | Bestell-                                                                      | 0                       | Aus einer Liste mit<br>auswählen, um de<br>einzuschränken, d | t Regeln<br>in Datentyp<br>er in eine Zelle | e  |
| 2      | sestell-l          | 1333  | Bezeichnung<br>Kugelschreiber | ¥                  | Einzel    | pre 	 Hers<br>1,23€ Hum | leller<br>pler Gmbł | Destellm    | 1.000              | menge •<br>100                                                                |                         | eingegeben werde                                             | en kann.                                    |    |
| 3      |                    |       |                               |                    |           |                         |                     |             |                    |                                                                               |                         | Beispielsweise kör                                           | inen Sie eine                               |    |
| 4      |                    |       |                               |                    |           |                         |                     |             |                    |                                                                               |                         | bereitstellen oder                                           | nur Zahlen als                              | 5  |
| 6      |                    |       |                               |                    |           |                         |                     |             |                    |                                                                               |                         | größer als 1000 sin                                          | id.                                         |    |
| 7      |                    |       |                               |                    |           |                         |                     |             |                    |                                                                               |                         | Weitere Info                                                 | s                                           |    |
| 8      |                    |       |                               |                    |           |                         |                     |             |                    |                                                                               |                         | 1                                                            |                                             |    |

Bild 1.18 Datenüberprüfung

Die Werkzeuge dazu finden Sie im Register *Daten* > *Datentools*. Klicken Sie hier auf die Schaltfläche *Datenüberprüfung* oder auf den Dropdown-Pfeil der Schaltfläche und auf *Datenüberprüfung*....

#### Wichtig zu wissen!

Regeln zur Datenüberprüfung werden für einzelne Zellen festgelegt und wie Formeln behandelt. Das bedeutet, in einem Tabellenbereich werden sie automatisch auf die gesamte Spalte und neu hinzugefügte Datensätze dieser Spalte angewendet. Es genügt in diesem Fall, wenn Sie die Regel der ersten Zelle der Spalte zuweisen.

Handelt es sich dagegen um einen normalen Zellbereich, so können Sie entweder vor dem Erstellen der Regel die gesamte Spalte markieren oder die Regel nachträglich wie eine Formel mit Hilfe von *AutoAusfüllen* bzw. Ziehen mit gedrückter Maustaste auf die angrenzenden Zellen der Spalte kopieren.

#### Wertebereich und Datentyp vorgeben

Die Datenüberprüfung erlaubt beispielsweise, die Eingabe auf einen bestimmten Datentyp, z. B. nur ganze Zahlen, ein Datum oder einen Wertebereich, zu beschränken. Ein kleines Beispiel: Die Bestellnummer muss eine vierstellige ganze Zahl sein:

- 1 Markieren Sie die Zelle oder Spalte und klicken Sie im Register *Daten* ► *Daten*tools auf *Datenüberprüfung*.
- 2 Klicken Sie im Dialogfenster *Datenüberprüfung* auf das Register *Einstellungen* und wählen Sie im Feld *Zulassen* den zulässigen Datentyp, hier *Ganze Zahl*.

**Tipp**: Das Kontrollkästchen *Leere Zellen ignorieren* steuert, ob eine Zelle auch leer bleiben darf. Ist in dieser Spalte eine Eingabe zwingend erforderlich, z. B. wenn es sich um das Schlüsselfeld handelt, wie in unserem Beispiel bei der Bestellnummer, dann sollten Sie es deaktivieren.

| A  | 2 *           | : × ✓ fx 1333  | Datenüberprüfung ? ×                                               | Bild 1.19 Datentyp und |
|----|---------------|----------------|--------------------------------------------------------------------|------------------------|
|    | A             | В              | Einstellungen Eingabemeldung Fehlermeldung                         | wertebereich jestiegen |
| 1  | Bestell-Nr. 💌 | Bezeichnung 💌  | Gültigkeitskriterien<br>Z <u>u</u> lassen:                         |                        |
| 2  | 1333          | Kugelschreiber | Ganze Zahl V Leere Zellen ignorieren                               |                        |
| 3  |               |                | Daten:                                                             |                        |
| 4  |               |                | zwischen 🗸                                                         |                        |
| 5  |               |                | Minimum:                                                           |                        |
| 6  |               |                | 1000                                                               |                        |
| 7  |               |                | Maximum:                                                           |                        |
| 8  |               |                | 9999                                                               | Als Vergleichswerte    |
| 9  |               |                | Änderungen auf alle Zellen mit den gleichen Einstellungen anwenden | können auch Zellbezüge |
| 10 |               |                |                                                                    | konnen duen zenbezuge  |
| 11 |               |                | Alle löschen OK Abbrechen                                          | verwendet werden.      |
| 12 |               |                |                                                                    |                        |

3 Um den Wertebereich einzuschränken, wählen Sie im Feld Daten den Operator zwischen und geben dann darunter im Feld Minimum als kleinsten Wert die Zahl 1000 und im Feld Maximum den größten zulässigen Wert, 9999 ein.

Das Kontrollkästchen Änderungen auf alle Zellen mit den gleichen Einstellungen anwenden sorgt bei nachträglichen Änderungen dieser Regel dafür, dass die Änderung für alle Zellen mit dieser Regel übernommen wird. Bei Neuerstellung einer Regel kann es ignoriert werden.

#### **Eine Meldung ausgeben**

- Im Register Eingabemeldung können Sie optional einen kurzen Info-Text für spätere Benutzer der Tabelle formulieren. Diese Meldung erscheint im Tabellenblatt, sobald auf die Zelle geklickt wird bzw. wenn die Zelle markiert ist.
  - Bei Eingaben, die nicht den festgelegten Einschränkungen entsprechen, erscheint eine Standardfehlermeldung. Da diese wenig aussagefähig ist, insbesondere für ungeübte Nutzer, sollten Sie auch eine Meldung für Falscheingaben formulieren. Diese geben Sie im Register *Fehlermeldung* ein.

| Datenüberprüfung                                                                                                    | ?     | ×    | Datenüberprüfung                                                                                                    | ?                               | ×     |
|----------------------------------------------------------------------------------------------------|-------|------|----------------------------------------------------------------------------------------------------|---------------------------------|-------|
| Einstellungen Eingabemeldung Fehlermeldung                                                                                    |       |      | Einstellungen Eingabemeldung Fehlermeldung                                                                                    |                                 |       |
| ☑ gingabemeldung anzeigen, wenn Zelle ausgewählt wird<br>Diese Eingabemeldung anzeigen, wenn Zelle ausgewählt wird:<br>Ijtel: |       | _    | Eehlermeldung anzeigen, wenn ungültige Daten eingeg<br>Diese Fehlermeldung anzeigen, wenn ungültige Daten eing<br>Typ: Ijtel: | jeben wurden.<br>gegeben wurden | r —   |
| Achtung!                                                                                                    |       |      | Stopp V Fehlerhafte Eingabe                                                                                                   |                                 |       |
| Eingabemeldung:                                                                                                    |       | _    | F <u>e</u> hlermeldung:                                                                                                    |                                 |       |
| Die Bestellnummer muss ein vierstellige Zahl esin!                                                                            |       | ^    | Bitte wiederholen Sie die                                                                                                    | Eingabe!                        | ^     |
| Alle Jöschen OK                                                                                                    | Abbre | chen | Alle Jöschen O                                                                                                    | K Abbre                         | echen |

#### **Regeln und Meldungen entfernen**

Falls Sie bestehende Regeln und Meldungen zur Datenüberprüfung löschen möchten, so markieren Sie die betreffenden Zellen, öffnen mit Klick auf das Symbol *Datenüberprüfung* das gleichnamige Fenster und klicken auf die Schaltfläche *Alle löschen*.

#### Die Eingabe auf die Auswahl aus einer Liste beschränken

Dropdown - Auswahl aus einer Liste von Werten.

Sie können die Eingabe auch auf bestimmte Werte einschränken, indem Sie eine Dropdown-Liste vorgeben. Die Werte einer solchen Liste können sich theoretisch im selben Blatt befinden, besser ist es jedoch, wenn Sie die Liste in einem gesonderten Arbeitsblatt erstellen und eventuell den Zellbereich mit einem Namen versehen. Sie können dann später dieses Tabellenblatt ausblenden und so unbeabsichtigte Änderungen anderer Benutzer verhindern.

Bild 1.20 Meldungen

1

- Bezeich

1 Markieren Sie dazu wieder die betreffende Zelle oder Spalte und klicken Sie auf *Datenüberprüfung*. Wählen Sie im Register *Einstellungen*, Feld *Zulassen* den Eintrag *Liste* aus.

**Hinweis**: Achten Sie darauf, dass das Kontrollkästchen *Zellendropdown* aktiviert ist, da sonst im Tabellenblatt der Dropdown-Pfeil nicht neben der Zelle erscheint!

| $:$ $\times$ $\checkmark$ $f_x$ | Hum | pler GmbH    |              | Datenüberprüfung                                                                                                    | ?                  | ×     |
|---------------------------------|-----|--------------|--------------|----------------------------------------------------------------------------------------------------|--------------------|-------|
| В                               |     | с            | D            | Einstellungen Eingabemeldung Fehlermeldung                                                                            |                    |       |
| Bezeichnung                     |     | Einzelprel 💌 | Hersteller   | Gültigkeitskriterien<br>Zulassen:                                                                                     |                    |       |
| Kugeischreiber                  |     | 1,23€        | Humpler GmoH | Liste Vert Cellen ignorieren<br>Jeden Wert Ganze Zahl<br>Dezimal<br>Liste Zeit<br>Zeit Textlänge<br>Benutzerdefiniert |                    |       |
|                                 |     |              |              | Ängerungen auf alle Zellen mit den gleichen Einstellunge Alle Jöschen OK                                              | n anwenden<br>Abbr | echen |

2 Klicken Sie in das Feld *Quelle* und markieren Sie anschließend mit der Maus den Zellbereich, der die Werte der Liste enthält. **Achtung**: Der Zellbezug oder Bereichsname muss mit einem Gleichheitszeichen (=) beginnen.

| н  | ersteller 🔻 :   | × v | Datenüberprüfung ? X                                                 |   |
|----|-----------------|-----|----------------------------------------------------------------------|---|
|    | A               | В   | Einstellungen Eingabemeldung Fehlermeldung                           | 1 |
| 1  | Humpler GmbH    |     | Gültigkeitskriterien                                                 |   |
| 2  | Weidenfeld      |     | Z <u>u</u> lassen:                                                   |   |
| 3  | Jens Bergmann   |     | Liste 🗸 🗹 Leere Zellen ignorieren                                    |   |
| 4  | Müller & Müller |     | Daten: Zellendropdown                                                |   |
| 5  |                 |     | zwischen                                                             |   |
| 6  |                 |     | Quelle:                                                              |   |
| 7  |                 |     | =Hersteller                                                          |   |
| 8  |                 |     |                                                                      |   |
| 9  |                 |     |                                                                      |   |
| 10 |                 |     | ☐ Änderungen auf alle Zellen mit den gleichen Finstellungen anwenden |   |
| 11 |                 |     | - Angerongen om die zeiten nie der gretenen einstellungen anwenden   |   |
| 12 |                 |     | Alle löschen OK Abbrechen                                            |   |
| 13 |                 |     |                                                                      |   |

Bild 1.22 Wo befinden sich die Werte der Liste?

Bild 1.21 Auswahlliste

festlegen

**Hinweis:** Leider darf die Liste nur eine einzige Spalte umfassen. Handelt es sich um eine Tabelle mit mehreren Spalten, dann dürfen Sie nur die benötigte Spalte angeben.

Falls Sie die zulässigen Einträge im Feld *Quelle* per Tastatur eingeben möchten, so müssen Sie die Werte mit Semikolon (;) trennen, z. B. Januar;Februar;März;....

- 3 Legen Sie abschließend wieder, wie oben beschrieben, eine Eingabe- und eine Fehlermeldung fest.
- 4 Im Tabellenblatt erscheint neben der Zelle ein Dropdown-Pfeil, sobald die Zelle markiert wird.

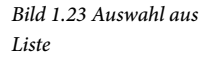

| 1 | А             | В              |   | С            | D               |   | E                | F        | G |
|---|---------------|----------------|---|--------------|-----------------|---|------------------|----------|---|
|   |               |                |   |              |                 |   | Mindest-         | Bestell- |   |
| 1 | Bestell-Nr. 💌 | Bezeichnung    | - | Einzelprel 💌 | Hersteller      | ٣ | 💿 bestellmenge 💌 | menge 💌  |   |
| 2 | 1333          | Kugelschreiber |   | 1,23 €       | Humpler GmbH    |   | 1.000            | 100      |   |
| 3 |               |                |   |              | Humpler GmbH    |   | 1                |          |   |
| 4 |               |                |   |              | Jens Bergmann   |   |                  |          |   |
| 5 |               |                |   |              | Müller & Müller |   |                  |          |   |

**Tipp:** Um während der Eingabe unnötiges Klicken zu vermeiden, können Sie die Liste auch mit den Tasten Alt+Pfeil nach unten öffnen. Die Auswahl erfolgt dann per Pfeiltaste und mit der Eingabe-Taste übernehmen Sie den markierten Wert.

#### Zulässige Eingaben mit einer Formel berechnen

1 Wenn die zulässige Eingabe mit Hilfe einer Formel ermittelt werden soll, dann wählen Sie im Fenster *Datenüberprüfung* unter *Zulassen* den Eintrag *Benutzerdefiniert*.

Ergebnis muss ein Wahrheitswert sein.

Bild 1.24 Zulässige Einga-

ben berechnen

2 Geben Sie dann ein Gleichheitszeichen gefolgt von der Formel ein. Achtung: Die Datenüberprüfung akzeptiert ausschließlich Formeln, die als Ergebnis die Wahrheitswerte WAHR oder FALSCH liefern.

Im Bild unten ein Beispiel: Bei der manuellen Eingabe von Bestellungen soll die jeweilige Mindestbestellmenge berücksichtigt werden: Die Bestellmenge muss größer oder gleich der Mindestbestellmenge sein.

|    |    | Datenüberprüfur     | ng                  |                        | ?              | ×      | E        | F                   | G |
|----|----|---------------------|---------------------|------------------------|----------------|--------|----------|---------------------|---|
| 1  | Be | Einstellungen       | Eingabemeldung      | Fehlermeldung          |                |        | Mindest- | Bestell-<br>menge 💌 |   |
| 2  |    | Gültigkeitskrite    | rien                |                        |                |        | 1.000    |                     |   |
| 3  |    | Zulassen:           |                     |                        |                |        |          |                     |   |
| 4  |    | Benutzerdefi        | niert 🗸 🗹 Lee       | re Zellen ignorieren   |                |        |          |                     |   |
| 5  |    | Daten:              |                     |                        |                |        |          |                     |   |
| 6  |    | zwischen            | ~                   |                        |                |        |          |                     |   |
| 7  |    | Formel:             |                     |                        |                |        |          |                     |   |
| 8  |    | =F2>=E2             |                     | 1                      |                |        |          |                     |   |
| 9  |    |                     |                     |                        |                |        |          |                     |   |
| 10 |    |                     |                     |                        |                |        |          |                     |   |
| 11 |    | Änderunger          | auf alle Zellen mit | den gleichen Einstellu | ingen anwenden |        |          |                     |   |
| 12 |    |                     |                     |                        |                |        |          |                     |   |
| 13 |    | Alle <u>Jöschen</u> |                     |                        | OK Abb         | rechen |          |                     |   |
| 14 | L  |                     |                     |                        |                |        |          |                     |   |

#### Tipps zur Datenüberprüfung

#### Änderungen der Datenüberprüfung übernehmen

Wenn Sie nachträglich die Überprüfungseinstellungen ändern möchten, dann genügt es, wenn Sie diese für eine einzelne Zelle vornehmen. Aktivieren Sie dann das Kontrollkästchen Änderungen auf alle Zellen mit den gleichen Einstellungen anwenden.

| Minimum:                   |                                         |
|----------------------------|-----------------------------------------|
| 1000                       | 186 C                                   |
| Maximum:                   |                                         |
| 9999                       | 156                                     |
| Änderungen auf alle Zellen | mit den gleichen Einstellungen anwenden |
|                            |                                         |

Bild 1.25 Änderungen anwenden

#### Zellen mit Regeln zur Datenüberprüfung markieren

Klicken Sie im Register *Start* > *Bearbeiten* auf *Suchen und Auswählen* und hier auf *Datenüberprüfung*. Excel markiert daraufhin alle Zellen, für die eine Datenüberprüfung festgelegt wurde und Sie können nun beispielsweise für diese Zellen den Schreibschutz aufheben, wenn Sie anschließend das Tabellenblatt schützen möchten.

Bild 1.26 Zellen mit Datenüberprüfung markieren

| Einfü  | igen 💉              | Calibri<br>F K U  | * 1<br>*  = * | 1 • A A |           | <ul><li>≫ ·</li><li>•</li></ul> | Star           | ndard<br>+ % 000 500 4  | ••••  | Bedingte Formatier Als Tabelle formatien Zellenformatvorlag | rung *<br>eren *<br>gen * | Einfügen •<br>Löschen •<br>Format • | ∑ • A<br>Z<br>Sortieren u<br>Filtern • | nd Suc<br>Aus | ihen und<br>wählen <del>v</del>                     |
|--------|---------------------|-------------------|---------------|---------|-----------|---------------------------------|----------------|-------------------------|-------|-------------------------------------------------------------|---------------------------|-------------------------------------|----------------------------------------|---------------|-----------------------------------------------------|
| Zwisch | nenablage 🗔         |                   | Schriftart    |         | ra Ausi   | richtung                        | r <sub>2</sub> | Zahl                    | 6     | Formatvorlagen                                              |                           | Zellen                              | Bearb                                  | ite 🔎         | Suchen                                              |
| A71    | 3 ~                 | : ×               | √ f.          |         |           |                                 |                |                         |       |                                                             |                           |                                     |                                        | ab            | Ersetzen                                            |
| 4      | A                   |                   | в             |         | с         | D                               |                | E                       |       | F                                                           | G                         | н                                   | I I                                    | •             | <u>G</u> ehe zu<br>Inhalte au <u>s</u> wählen       |
| 1 6    | estell-Nr.          | Rezeichr          |               |         | Finzelnre | Hersteller                      |                | Mindest-<br>bestellmend | 10 🔽  | Bestell-                                                    |                           |                                     |                                        |               | Eormein                                             |
| 2      | 133                 | 3 Kugelsch        | reiber        |         | 1,23 €    | Weidenfel                       | d              | 1                       | 1.000 |                                                             |                           |                                     |                                        |               | Ko <u>m</u> mentare                                 |
| 3 4    | Acht<br>Die<br>Best | tung<br>ellnummer |               |         |           |                                 |                |                         |       |                                                             |                           |                                     |                                        |               | <u>B</u> edingte Formatierung<br><u>K</u> onstanten |
| 6      | mus                 | is 4 stellig      |               |         |           |                                 |                |                         |       |                                                             |                           |                                     |                                        |               | Datenüberprüfung                                    |
| 7      | sein                |                   |               |         |           |                                 |                |                         |       |                                                             |                           |                                     |                                        |               | Objekte markieren                                   |
| 9      |                     |                   |               |         |           |                                 |                |                         |       |                                                             |                           |                                     |                                        | 08            | Aus <u>w</u> anibereich                             |

#### Datenüberprüfung auf weitere Zellen ausweiten

- 1 Markieren Sie den Zellbereich, den Sie in die Datenüberprüfung einschließen möchten, mindestens eine Zelle muss bereits eine Datenüberprüfung enthalten.
- 2 Klicken Sie auf *Datenüberprüfung* und bestätigen Sie die Rückfrage, ob die Datenüberprüfung auf die markierten Zellen erweitert werden soll mit *Ja*.

Bild 1.27 Datenüberprüfung übernehmen

| 1 | A             | E                | 3               | С                 | D                       | E                        | F                  | G              | н                | 1                 | J       |
|---|---------------|------------------|-----------------|-------------------|-------------------------|--------------------------|--------------------|----------------|------------------|-------------------|---------|
|   |               |                  |                 |                   |                         | Mindest-                 | Bestell-           |                |                  |                   |         |
| 1 | Bestell-Nr. 💌 | Bezeichnung      | -               | Einzelprel 💌      | Hersteller              | 🔹 bestellmenge 💌         | menge 💌            |                |                  |                   |         |
| 2 | 1333          | Kugelschreibe    | ər              | 1 23 €            | Weidenfeld              | 1 000                    |                    |                |                  |                   |         |
| 3 | Achtu         | na!              | Microsoft Excel |                   |                         |                          |                    |                |                  |                   | ×       |
| 4 | Die Be        | stellnummer      | -               |                   |                         |                          |                    |                |                  |                   |         |
| 5 | muss          | ein vierstellige | Die A           | uswahl enthält ei | nige Zellen ohne Einste | llungen für die Datenübe | rprüfung. Soll die | Datenüberprüfu | ung auf diese Ze | ellen erweitert w | verden? |
| 6 | Zahi e        | sin:             | •               |                   |                         |                          |                    |                |                  |                   |         |
| 7 |               |                  |                 |                   | Ja                      | Nein                     | Abbre              | chen           |                  |                   |         |
| 8 |               |                  |                 |                   |                         |                          |                    | 1              |                  | 1                 |         |

#### Nachträglich ungültige Daten kennzeichnen

Eigentlich sollten Regeln zur Datenüberprüfung bereits vor der Eingabe in die Tabelle festgelegt werden, da die Datenüberprüfung während der Eingabe erfolgt und bereits gespeicherte Werte ignoriert.